## INSTRUCCIONES PARA LA CUMPLIMENTACIÓN Y FIRMA DEL DOCUMENTO

 Abrir documento PDF denominado "DOCUMENTO DE DESIGNACIÓN DE REPRESENTANTES DE LAS ENTIDADES Y COLECTIVOS CIUDADANOS EN LA COMISIÓN PERMANENTE DEL CONSEJO SECTORIAL DE ASOCIACIONES Y OTRAS ENTIDADES CIUDADANAS – CSAYOEC-" correspondiente a la categoría en la que cada entidad o colectivo esté inscrito.

Cada entidad o colectivo que figure en el listado definitivo de electores como entidad que no ha delegado el voto, **únicamente podrá votar a una de las candidaturas de su misma categoría.** 

- Abrir la pestaña Herramientas y seleccionar la opción "Rellenar y firmar".
- En la parte superior del documento aparecerán los siguientes símbolos:

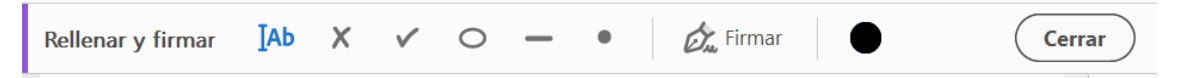

- Seleccionar el icono de texto <sup>IAb</sup> y situarse en los espacios a cumplimentar.
- Seleccionar el icono X para seleccionar la opción elegida de las candidaturas presentadas.
- Seleccionar el icono
  Cerrar
- Volver a la pestaña Herramientas y seleccionar la opción "Certificados"
- En la parte superior del documento aparecerán las siguientes opciones

| Certificados | 🛵 Firmar digitalmente | ┣ Marca de hora | 🗞 Validar todas las firmas | (Cerrar) | ) |
|--------------|-----------------------|-----------------|----------------------------|----------|---|
|--------------|-----------------------|-----------------|----------------------------|----------|---|

- Seleccionar "Firmar digitalmente".
- Arrastrar el cursor a la zona seleccionada para firmar.
- Se abrirá una nueva ventana para seleccionar el certificado electrónico y procederemos a firmar el documento.
- En caso de elegir más de una opción de las candidaturas propuestas, la votación se considerará **nula.**
- En caso de no seleccionar ninguna opción de las candidaturas propuestas, la votación se considerará **en blanco.**
- El documento debidamente cumplimentado y firmado electrónicamente por el representante de la entidad, deberá ser **adjuntado a una instancia general** debidamente cumplimentada y firmada que se presentará en Sede Electrónica del Ayuntamiento de Madrid.